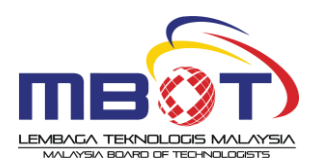

## KAEDAH PEMBAYARAN YURAN PENDAFTARAN SEMULA LEMBAGA TEKNOLOGIS MALAYSIA (MBOT)

| BIL. | PAPARAN                                                                                                    | KETERANGAN                                                                                                    |
|------|----------------------------------------------------------------------------------------------------|----------------------------------------------------------------------------------------------------|
| 1.   | Berikut adalah senarai Perbankan Dalam Talian (Internet Banking) yang menawarkan JomPAY     AFFIREAN     AFFIREAN                                                                                                    | <ul> <li>i. Log Masuk ke perkhidmatan Perbankan<br/>Internet atau Perbankan Mudah Alih.</li> <li>ii. Pilih menu JomPAY (mengikut paparan<br/>Internet Banking pilihan anda)</li> <li>*Nota : Sila ambil maklum bahawa pembayaran<br/>JOMPAY adalah berbeza mengikut perbankan<br/>internet yang dipilih.</li> </ul>                                                                                                    |
| 2.   | Biller Code: 355578 (Fixed)   Ref-1: No Kad Pengenalan/ Pasport   Ref-2: Re-Registration   JomPAY online di Perbankan Internet dan Telefon Audah Alih dengan akaun semasa, simpanan atau kad kredit. Verver Details Pyment Mode*: Prese select Immediate Pyment Mode*: Prese select Immediate For Account*: Mre Immediate Immediate | <ul> <li>i. Isikan semua medan yang dipaparkan seperti berikut:</li> <li>ii. Jumlah bayaran bagi fi penilaian profesional         <ul> <li>Kategori Fi Penilaian Profesional</li> <li>Ts. RM 600</li> <li>Tc. RM 300</li> <li>*Fi Pendaftaran Profesional (Ts.:RM350 &amp; Tc.:200) boleh dilengkapkan selepas mendapat kelulusan Lembaga melalui Sistem Pendaftaran MBOT.</li> </ul> </li> <li>iii. *Biller Code : 355578 (Fixed) Keterangan - Kod ini adalah kod bayaran pendaftaran kepada MBOT yang WAJIB diisi.</li> </ul> |
|      | Biller Code*:       Ref-1: Nombor Kad<br>Pengenalan / Pasport         Ref-1*:       Ref-2: Re-Registration         ref-2:       (if ovailable)         * Indicates Mandatory Field         I have read and agree to the Terms and Conditions                                                                                                    | <ul> <li>*Ref-1 : No Kad Pengenalan/Passport<br/>Contoh : 811110015000</li> <li>*Ref-2 : Re-Registration<br/>Contoh : Re-Registration</li> <li>iv. Pastikan maklumat bayaran adalah tepat dan<br/>salinan bukti bayaran disimpan sebagai bukti<br/>bukti semasa pendaftaran semula dibuat.</li> <li>v. Sekiranya tuan/puan menghadapi sebarang<br/>masalah berkaitan penggunaan JOMPAY, sila<br/>hubungi cpd@.mbot.org.my untuk<br/>perhatian lanjut.</li> </ul>                                                                |